## The Sweetspot App

| 09:38      |                      | '''l 🏷 🗩            |
|------------|----------------------|---------------------|
| <b>!</b> S | weetsp               | oot.                |
| Email      |                      |                     |
| Password   |                      |                     |
|            |                      |                     |
|            | Log in               |                     |
| С          | reate account        |                     |
| <u>For</u> | <u>rgot password</u> | ?                   |
| 🕀 English  |                      | Help                |
|            |                      |                     |
| Q<br>Book  | िंग<br>Bookings      | <b>B</b><br>Profile |

### Create account

Press the button "Create account"

Fill in the information (name, email, phone number)

Link the account to your golf-id (if applicable)

| 13:58 |              | ul 🗢 🔲 |
|-------|--------------|--------|
| \$    | Sweetspot GC | ,      |
|       | - Salar      |        |
|       | 1018 M       |        |
|       | 146C         |        |
| News  | Book         | Info   |

### 5 Jul 2022 kl. 13:48

### Hørsholms GK

Today Sweetspot is visiting Hörsholms GK in Denmark.

### 5 Jul 2022 kl. 13:45

#### **Cooperation with Hinton Golf Club**

Use the code Sweetspot25 during weekdays in July at Hinton Golf Club to get a 25% reduction of the greenfee.

#### 3 Feb 2020 kl. 13:51

### Sweetspot on EGCOA conference

Sweetspot is attending EGCOA conference in Cascais.

### 29 Jan 2020 kl. 11:33

### Testar Länk

Hej

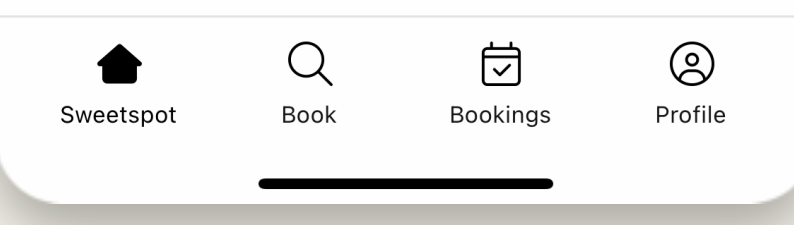

## The Sweetspot App - Profile button

### Press "Profile" and the following will appear:

| 11:51      |                         | l ᅙ 🚱           |
|------------|-------------------------|-----------------|
| 0          | Ola Training<br>Golf-ID |                 |
| क्ष        | Settings                |                 |
| <b>⊘</b> ≡ | Memberships             |                 |
| 00         | Golf friends            |                 |
| S          | Vouchers                |                 |
| <u></u> +  | Invite friends          |                 |
| $\otimes$  | Help                    |                 |
| 亖          | Terms and Conditions    |                 |
| [→         | Logout                  |                 |
| Q<br>Book  | Bookings                | <b>P</b> rofile |
|            |                         |                 |

### Press "Settings" and the following will appear:

| 11:49                       |               | 🕈 💋             |
|-----------------------------|---------------|-----------------|
| <                           | Settings      |                 |
| Golf-ID                     |               |                 |
| -                           |               | >               |
| Payment methods             |               | >               |
| No payment met              | hod available | ·               |
| Name<br><b>Ola Training</b> |               | >               |
| Phone number                |               |                 |
| +46723230690                |               | >               |
| Email                       |               | >               |
| ola@sweetspot.i             | 0             |                 |
| Password                    |               | >               |
| Language                    |               |                 |
| English                     |               | >               |
| Gender                      |               | >               |
| -                           |               |                 |
| Q<br>Book                   | Bookings      | <b>P</b> rofile |
| 2008                        |               |                 |

## Booking

| 09:37                        |                                 |                            | ''II   | ,<br>,       |
|------------------------------|---------------------------------|----------------------------|--------|--------------|
| 占 Golf co                    | ourses                          |                            | $\sim$ | $\heartsuit$ |
| Q Close                      | o me                            |                            |        |              |
| GOLF S STAR<br>BROMMA        | GolfStar<br>GolfStar<br>Ø 7 km  | - Bromma<br>Sverige        |        | >            |
| GOLF STAR<br>WAXHOLM 18 HÅL  | GolfStar<br>GolfStar<br>Q 12 km | - Waxholm 18 Ha<br>Sverige | ål     | >            |
| GOLF S STAR<br>WAXHOLM 9 HÅL | GolfStar<br>GolfStar<br>Q 12 km | - Waxholm 9 Hå<br>Sverige  | I      | >            |
| GOLF STAR<br>HASSELBY        | GolfStar<br>GolfStar            | - Hässelby<br>Sverige      |        | >            |
| ١                            | Vhat do y                       | you want to boc            | ok?    |              |
|                              | Ŀ (                             | Golf courses               |        |              |
|                              | K) S                            | Simulators                 |        |              |
|                              | <u>k</u> [                      | Driving ranges             |        |              |
|                              | Ka F                            | Pros                       |        |              |
|                              |                                 |                            |        |              |

In the "Book" tab, the user can select what venue type that should be displayed

- Golf courses
- Simulators
- Driving ranges
- Pros

The app shows the closest venue based on location per default. The user can also search for specific venues and locations either in list view or by map.

The heart icon at the top right will show the user's saved favorites.

## **Tee sheet**

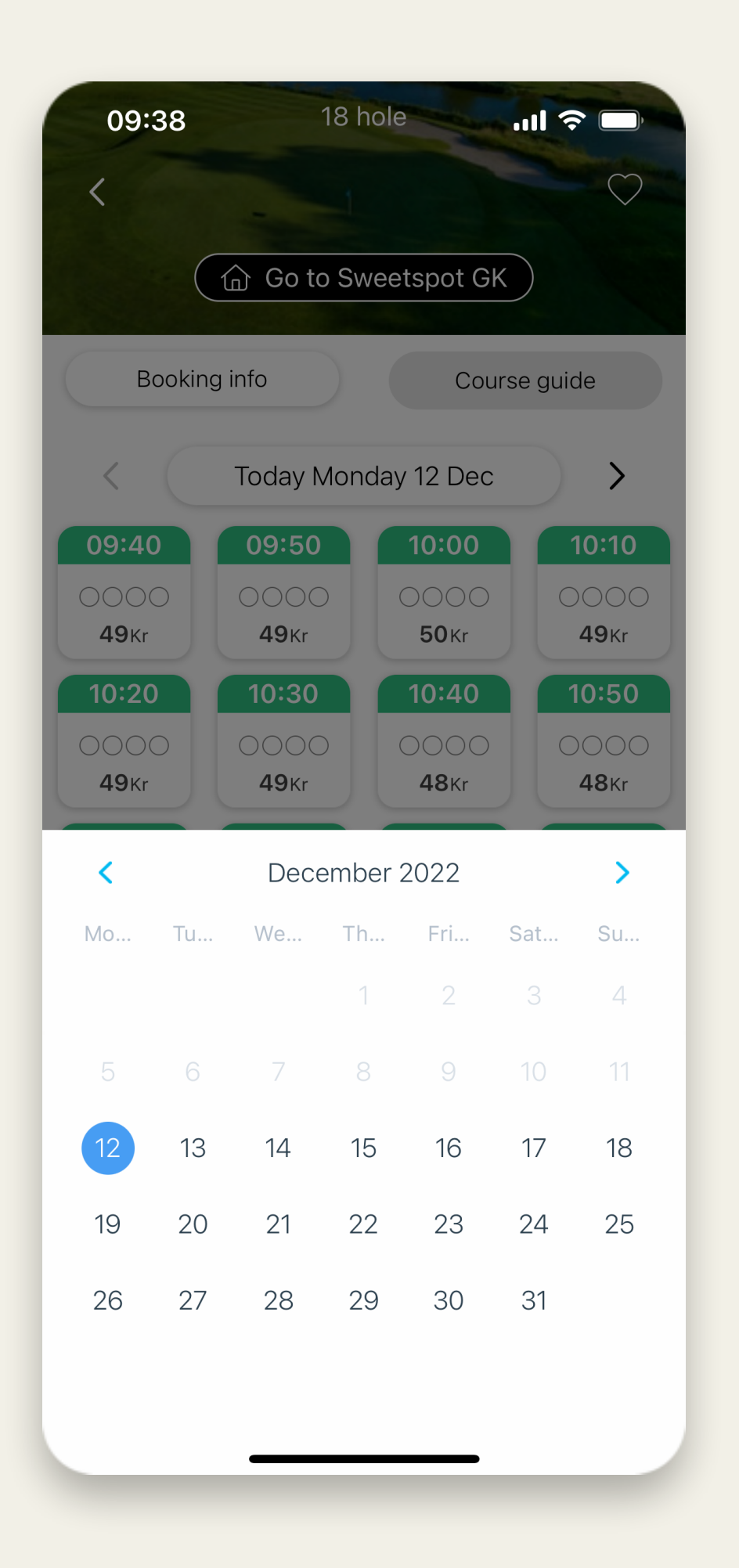

When the user wishes to book a tee time, the tee sheet appears and shows the closest tee time possible.

If the user wishes to book a tee time for another date, the user can click on the calendar button "Today Monday..." to display the calendar.

The user can also navigate days using the arrows left and right.

# **Current booking**

| 09:4     | 10                                                           | ''II 🕹 🔳     |
|----------|--------------------------------------------------------------|--------------|
| ×        | Booking                                                      |              |
| 0        | Marcus Ekelund<br>Booker • hcp: 9.9<br><del>47 kr</del> 0 kr | •••          |
| Reserve  | ed slots                                                     |              |
| Ð        | Add player                                                   | •••          |
| +        | Reserve slot                                                 |              |
| Golf car | ts                                                           |              |
| +        | Add golf cart                                                |              |
| Vouche   | rs                                                           |              |
| +        | Use voucher                                                  |              |
| Price    |                                                              | 47 kr        |
| Price    | to pay                                                       | 0 kr         |
|          |                                                              | To see Al    |
| Б        | OOK                                                          | io pay: O Kr |
|          |                                                              | -            |

When a tee time is selected the user can reserve or remove slots, and add user to those slots by pressing "Add player".

If "golf carts" is set up by the club, the button "Add golf cart" will be displayed.

All the valid vouchers will appear in a list to select from when pressing the button "Add voucher".

# Home Club landing page

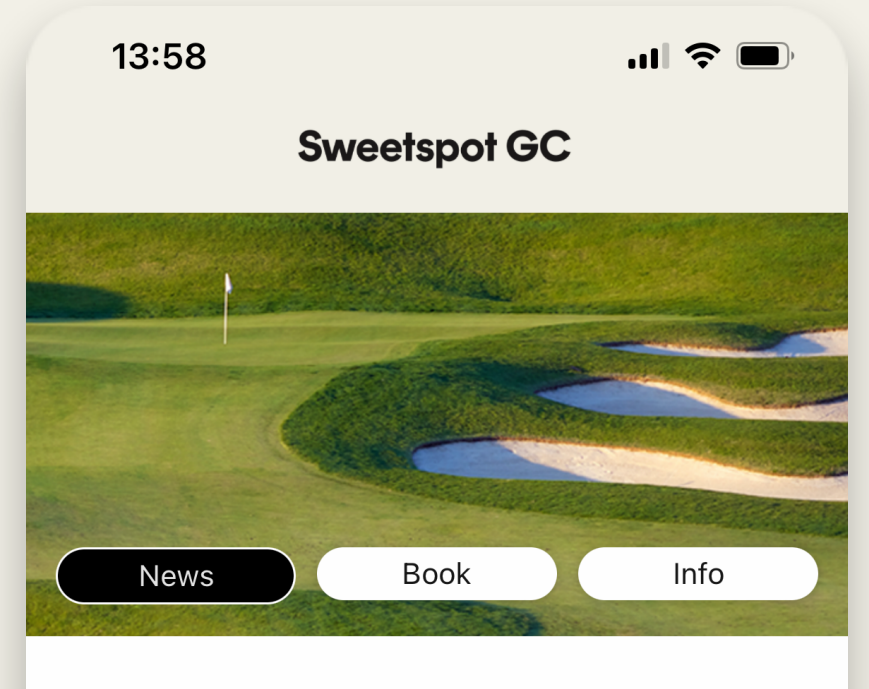

### 5 Jul 2022 kl. 13:48

Hørsholms GK

Today Sweetspot is visiting Hörsholms GK in Denmark.

### 5 Jul 2022 kl. 13:45

### **Cooperation with Hinton Golf Club**

Use the code Sweetspot25 during weekdays in July at Hinton Golf Club to get a 25% reduction of the greenfee.

### 3 Feb 2020 kl. 13:51

### Sweetspot on EGCOA conference

Sweetspot is attending EGCOA conference in Cascais.

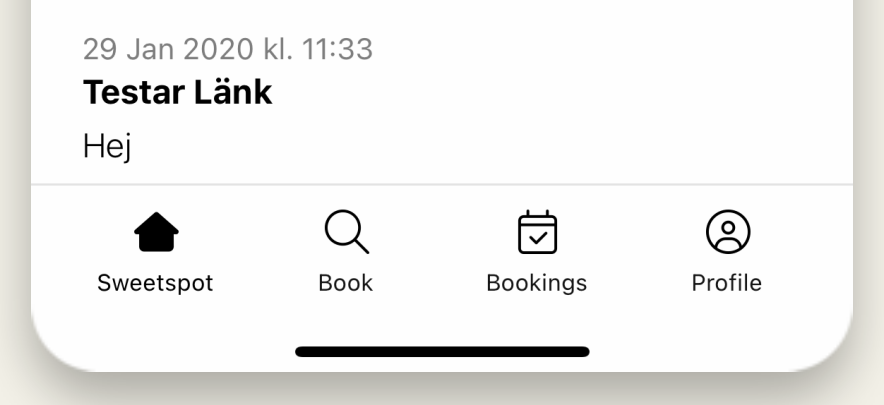

This will be the user's default landing page. The user can change the "Home Club" by going to profile -> settings.

Here it is possible to communicate using the "Communications" module in the club portal (more information later on how to setup)

Some examples could be:

- Discounts
- Happenings
- Changes in venue (staff, support hours)

# Upcoming/past

| 09:41                                           |                    |          | <b>  ? </b> |
|-------------------------------------------------|--------------------|----------|-------------|
|                                                 | Boc                | kings    |             |
| Upcor                                           | ning               | F        | Past        |
| Monday 12<br><b>18 hole</b>                     | 2 December         | 11:20    |             |
| Sweetspo<br>0 kr                                | t GK               |          | Booked      |
| Monday 12<br><b>18 hole</b>                     | 2 December         | 19:20    |             |
| Sweetspo<br>0 kr                                | t GK               |          | Booked      |
| Monday 12<br><b>18 hole</b><br>Sweetspo<br>0 kr | 2 December<br>t GK | 20:00    | Booked      |
|                                                 |                    |          |             |
|                                                 |                    |          |             |
|                                                 | $\bigcirc$         | <b>#</b> | 0           |
| $\wedge$                                        |                    |          | いニノ         |

The tab "Bookings" displays the user's upcoming as well as past bookings.

The user can click on a booking toped it up, and inside it is possible to edit or cancel.

The user cannot cancel a booking with less than 3 hours until tee time.